# ổ cứng lưu kinh

Cách dùng ba loại ổ cứng Google Drive, Mega, Multicloud hoặc Google Bucket để lưu kinh, giải pháp nào phù hợp nhất thì phải đọc và làm thử mới biết.

### Sổ tay dùng ổ cứng

<u>Ô cứng cơ bản / Basic Hard Disks</u> <u>Ô cứng đa năng / Specialized HDD</u> Chuyển ổ cứng / Online Conversior

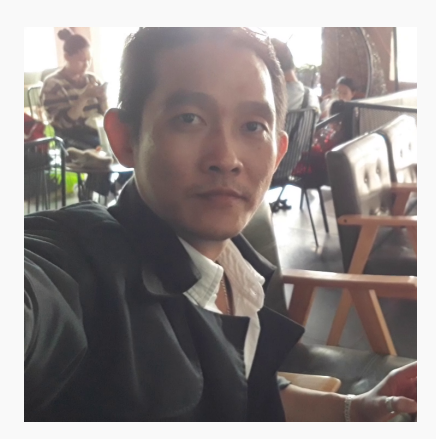

## <u>ổ cứng lưu kinh</u>

- Xuất bản Jun 08, 2025
- Ô cứng lưu chia sẽ kinh
- Điểm tối ưu 5 / 5 / 100

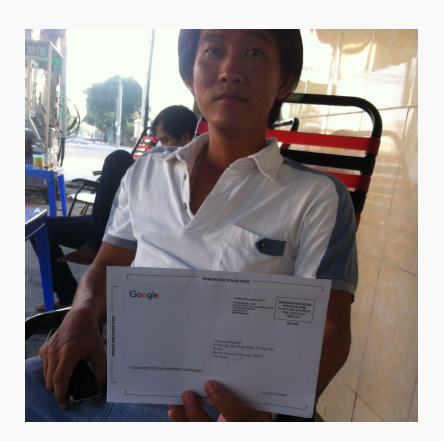

#### Itvtbadboy

- Live chat
- Zalo chat
- <u>Facebook</u>

# Ô cứng cơ bản / Basic Hard Disks

Ổ cứng cơ bản Google Drive là cách dùng nhanh và đơn giản nhất khi đồng đạo có sẵn tài khoản Google, việc còn lại chỉ là dọn dẹp sạch sẽ để lấy dung lượng trống càng nhiều càng tốt. Ổ cứng Google Drive có dung lượng 15GB, đồng đạo có thể mua thêm gói nâng cấp và chi trả hàng năm, gói 30GB giá 114000đ và gói 100GB giá 270000đ cho mỗi năm.

| roogle One |                                                                                                    |                                                                                                    | 0 | \$<br>ш ( |
|------------|----------------------------------------------------------------------------------------------------|----------------------------------------------------------------------------------------------------|---|-----------|
|            | Get more storage wi                                                                                                    | th a discounted plan                                                                                                    |   |           |
|            | MOST POPULAR<br>30 GB<br>for Google Photos, Drive, and Gmail                                                            | ^                                                                                                    |   |           |
|            | Pay monthly<br>Save at least d14,000 with offer<br>d10,000 dd5,000 /mo<br>for 1 month, then d19,000 /mo<br>Get discount | Pay annually<br>Save at least g114,000 with offer<br>g228,000 d 1114,000 jyr<br>for 1 year, then g190,000 jyr<br>Get discount |   |           |
|            | 100 GB<br>for Google Photos, Drive, and Gmail<br>Share storage with up to 5 others                                      | ^                                                                                                    |   |           |
|            | Pay monthly<br>Save at least (33750 with offer<br>#45,000 dt11,250/mo<br>for 1 month; then d45,000/mo<br>Get discount   | Pay annually<br>Save at least 4270.000 with offer<br>                                                                         |   |           |

#### Mua ổ cứng mới

Cần có: thể thanh toán trực tuyến Mastercard còn tiền và còn hạn dùng.

Cách mua:

- 1. Đăng nhập Google Drive chọn get more storage.
- 2. Nút get more storage nằm bên tay trái góc dưới.
- 3. Chọn gói ổ cứng nâng cấp phù hợp theo yêu cầu.
- 4. Nhấn get discount để Google hướng dẫn chi trả.

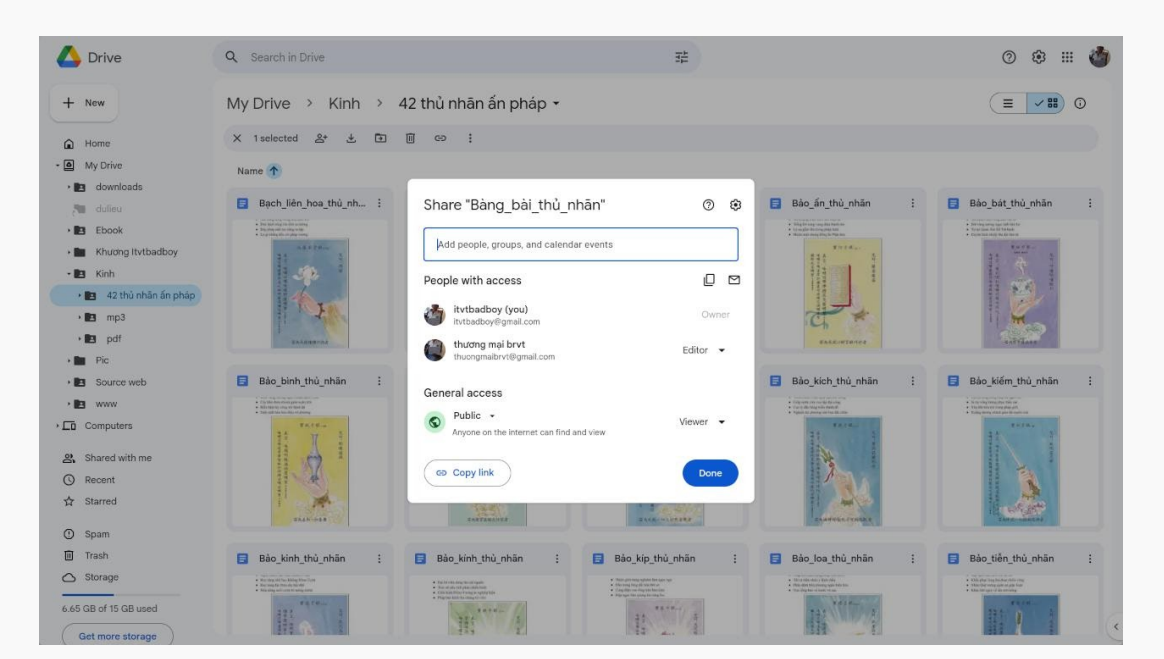

chia sẽ ổ cứng cũ

### Dùng ổ cứng cũ

Cần có: đơn giản chỉ là biết chia sẽ ổ cứng trong Google Drive.

Cách dùng:

- 1. Nhấn chuột phải lên tập tin thư mục chọn share.
- 2. Ở mục general access chọn anyone with the link.
- 3. Có hình bánh xe trên cùng chọn cài đặt nâng cao.
- 4. Khác nhau là tạo quyền nhóm riêng cho thư mục.

ổ cứng cơ bản Google Drive sử dụng lưu trữ kinh sách cho tương lai vừa truyền bá vừa hỗ trợ viết trang kinh Google Sites và Blogger, giải pháp hoàn hảo nhất cả về giá tiền tốc độ cũng như bảo mật, nhược điểm ổ cứng Google Drive là không hỗ trợ liên kết gốc để thiết kế trang tự do nên cần liên kết thêm Mega Multicloud Dropbox.

# Ô cứng đa năng / Specialized HDD

ổ cứng đa năng Mega dung lượng 50GB với tài khoản miễn phí, một gợi ý đáng cho đồng đạo suy nghĩ vì dung lượng và còn tính năng độc quyền được tích hợp sẵn đó là nhắn tin trực tuyến ngay trong giao diện quản lý ổ cứng, thay vì mua gói nâng cấp ổ cứng Google Drive thì tích hợp vào ổ cứng Mega quản lý.

| Settings             |                                                                                              |                      | ш Q                  | e ç 🔮    |
|----------------------|----------------------------------------------------------------------------------------------|----------------------|----------------------|----------|
| 🗸 💄 Account          |                                                                                              |                      |                      |          |
| Profile              | Storage                                                                                      |                      |                      |          |
|                      | 6% 3.47 GB / 50 GB                                                                           | 1.7 MB used          | Upgrade account      |          |
| Preferences          |                                                                                              |                      |                      |          |
| Delete account       |                                                                                              |                      |                      |          |
| Plan                 | Profile                                                                                      | Profile Image        | Change profile image | Î.       |
| Notifications        |                                                                                              |                      |                      |          |
| 🔒 Security           |                                                                                              |                      |                      |          |
| File management      |                                                                                              | First name *         |                      |          |
| 3 Transfers          |                                                                                              |                      | Last name *          |          |
| , Contacts and chats |                                                                                              |                      |                      |          |
| Calls                |                                                                                              | 03 08 1983           | Viet Nam ~           |          |
|                      |                                                                                              |                      |                      |          |
|                      |                                                                                              |                      |                      |          |
|                      | QR code                                                                                      | Enable QR code       |                      |          |
|                      |                                                                                              |                      | _                    |          |
|                      |                                                                                              | Automatically accept |                      |          |
|                      |                                                                                              |                      |                      |          |
|                      |                                                                                              |                      |                      |          |
|                      | With your QR Code enabled you can share your<br>unique code with other users so they can add | Reset QR code        | Reset                |          |
|                      | you as a contact, or you can add other users by<br>scanning their code.                      |                      |                      |          |
|                      |                                                                                              |                      |                      |          |
|                      |                                                                                              | QB code link         | Copy Link            | <u> </u> |
|                      |                                                                                              |                      | Copy Link            |          |

đăng ký ổ cứng mới

### Đăng ký ổ cứng

Cần có: dùng tài khoản Google Mail để đăng ký ổ cứng Mega đa năng.

Cách đăng ký:

- 1. Truy cập trang <u>Mega</u> chọn đăng nhập từ Google.
- 2. Xác nhận thông tin với các cấp quyền cho Mega.
- 3. Thay đổi lại mật khẩu đảm bảo an toàn dữ liệu.
- 4. Kiểm tra hộp thư nếu Mega có gửi yêu cầu đến.

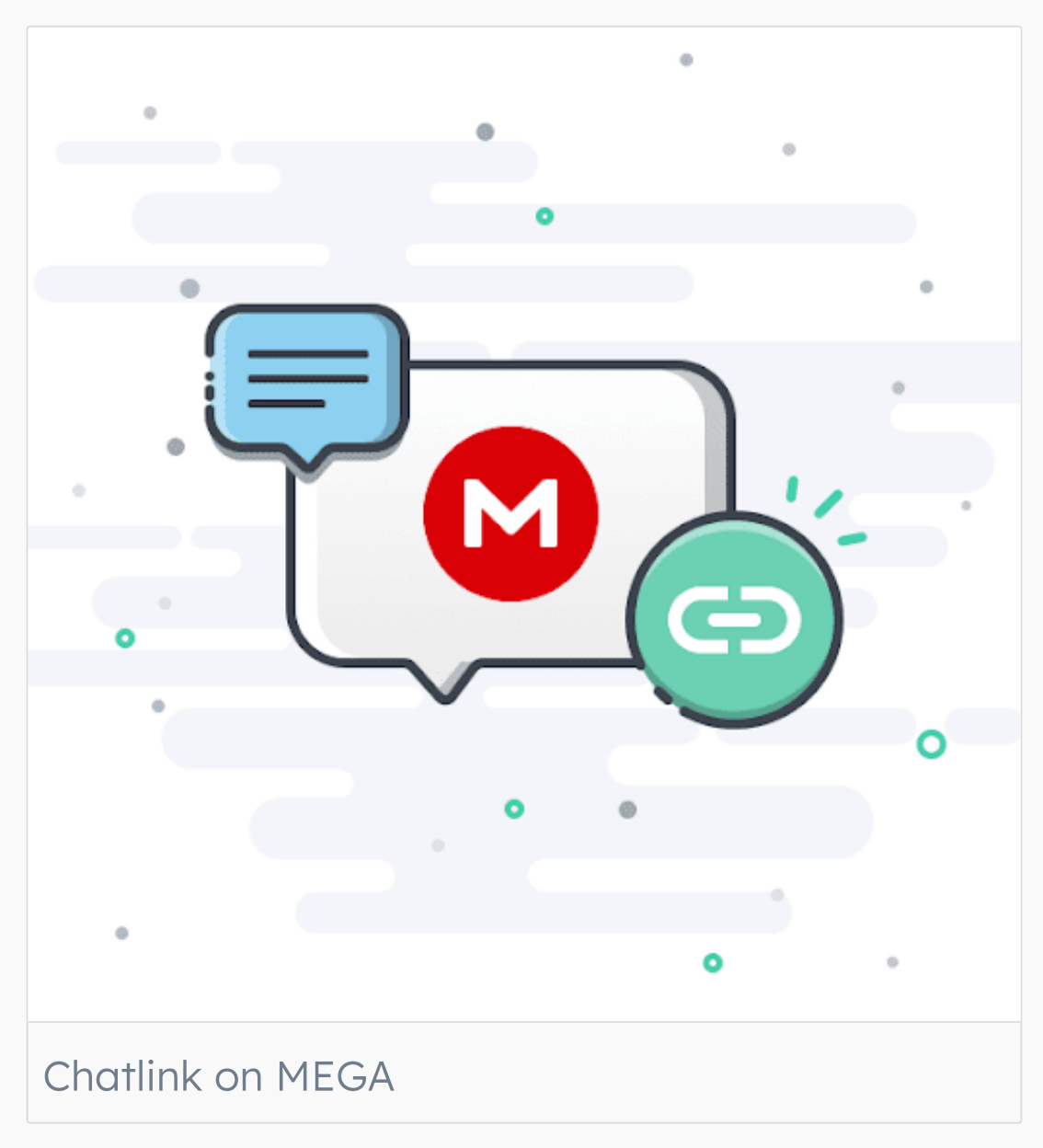

cài nhắn tin ổ cứng

### Cài đặt ổ cứng

Cần có: tập tin cài đặt trên máy tính chạy hệ điều hành Windows.

Cách cài đặt:

- 1. Trong khung quản lý ổ cứng Mega chọn device.
- 2. Tải ứng dụng thích hợp cho máy tính Windows.
- 3. Trên Windows cài ứng dụng với quyền cao nhất.

4. Cài ổ cứng Mega trên điện thoại có thể nhắn tin.

Ổ cứng Mega với ưu điểm liên kết quản lý máy tính ổ cứng và nhắn tin điện thoại mọi lúc mọi nơi nổi bật vượt trội hơn Zalo Chat và Facebook Messenger, là cánh tay đắc lực hỗ trợ giải pháp in chép quảng bá trao đổi kinh dung lượng lớn trên trang Google Sites thông qua Multicloud hoàn toàn miễn phí.

# Chuyển ổ cứng / Online Conversion

Ứng dụng chuyển đổi ổ cứng siêu khủng với dung lượng chuyển đổi 3.6TB làm trung gian giữa ổ cứng Google Drive và ổ cứng Mega, Multicloud là giải pháp hoàn hảo cho tất cả thao tác lưu trữ chuyển đổi trước khi triển khai lên trang kinh Google Sites, điểm nổi bật của ổ cứng Multicloud là cho phép tải video từ Youtube và hình ảnh từ công cụ tìm kiếm Google lưu trực tiếp.

| Constant Cloud<br>Focus on transferring across clouds | Cloud-to-cloud Transfer | Instagram Dow    | nloader Video Do      | wnioader Web I    | mage Downloader  | 88       | Traffic: 130.39MB/10.03TB | Upgrade   | : <b>:</b> :::::::::::::::::::::::::::::::::: |
|-------------------------------------------------------|-------------------------|------------------|-----------------------|-------------------|------------------|----------|---------------------------|-----------|-----------------------------------------------|
| Common Tools                                          | Click on the cloud dri  | ve to connect it | to MultCloud          |                   |                  |          |                           |           |                                               |
| Cloud Transfer                                        | Personal Clouds         |                  |                       |                   |                  |          |                           |           |                                               |
| Team Transfer     Cloud Sync                          | 4                       | 4                | -                     |                   | -                |          | *                         | FTP       |                                               |
| Cloud Backup                                          | Google Drive            | Shared with me   | OneDrive              | Dropbox           | iCloud Photos    | MEGA     | Google Photos             | FTP       |                                               |
| Remote Upload                                         | box                     | ®                | S                     | 5                 | ••               | 2        | Yandex                    |           |                                               |
| Shares                                                | DOX                     | pCloud           | BaiDu                 | SharePoint Online | Flickr           | HiDrive  | Yandex                    | NAS       |                                               |
| Email Migration                                       | MediaFire               | iCloud Drive     | WebDAV                | 4shared           | Cedrive          | Evernote | Wasabi                    | Amazon S3 |                                               |
| My Online Services                                    | cô.                     | MySQL            | EGNXTE                | IDriv@ e2         | ρυτ.:ο           | ADrive   | *                         | 4         |                                               |
| Add Email                                             | ownCloud                | MySQL            | Egnyte                | IDrive® e2        | Putio            | ADrive   | SugarSync                 | Backblaze |                                               |
| Uropbox                                               | Business Clouds         |                  |                       |                   |                  |          |                           |           |                                               |
| Google Drive                                          | G                       | G                | -                     |                   | box              |          |                           |           |                                               |
| C MEGA                                                | Google Workspace        | Shared Drive     | OneDrive for Business | Dropbox Business  | box for Business |          |                           |           |                                               |
| Become our affiliate                                  |                         |                  |                       |                   |                  |          |                           |           |                                               |
| 2 Invite friends                                      |                         |                  |                       |                   |                  |          |                           |           |                                               |

### Đăng ký ổ cứng

Cần có: dùng tài khoản Google Mail để đăng ký ổ cứng Multicloud.

Cách đăng ký:

- 1. Trong <u>Multicloud</u> chọn đăng nhập bằng Google.
- 2. Xác nhận quyền quản lý lưu trữ cho Multicloud.
- 3. Thay đổi lại mật khẩu đảm bảo an toàn dữ liệu.
- 4. Kiểm tra hộp thư nếu Multicloud gửi thông báo.

| Constant Focus on transferring across clouds                                                                                                    | Cloud-to-cloud Transfe                          | r Instagram Downloader                                                 | Video Downloader | Web Image Downloader | 88                | Traffic: 130.39MB/10.03TB | Upgrade 🙀   | 702 |
|----------------------------------------------------------------------------------------------------|-------------------------------------------------|------------------------------------------------------------------------|------------------|----------------------|-------------------|---------------------------|-------------|-----|
| Common Tools<br>Task List<br>Cloud Transfer<br>Team Transfer                                                                                                    | Cloud Transfer<br>Create a transfer task to trr | insfer files between cloud drives                                      |                  |                      |                   |                           |             |     |
| Cloud Sync Cloud Backup Cloud Backup Remote Upload Shares Enail Migration My Online Services Add Cloud                                                                |                                                 | FROM<br>Click here to select the cloud drives<br>like to transfer from | ar folders you'd |                      | Click here to set | n'd like                  |             |     |
| <ul> <li>Add Email</li> <li>Box</li> <li>Dropbox</li> <li>MediaFire</li> <li>MEGA</li> <li>PreaPrese</li> <li>Become our affiliate</li> <li>Invite friends</li> </ul> | Opti                                            | ons 🗌 Schedule 🗶 Task                                                  | *1               |                      |                   | ۵                         | ransfer Now |     |

cài chuyển đổi ổ

### Chuyển đổi ổ cứng

Cần có: tài khoản dùng để đăng ký các ổ cứng để tích hợp vào.

Cách chuyển ổ:

- 1. Vào Multicloud chọn add cloud tích hợp trước.
- 2. Nhập thông tin đăng ký hay đăng nhập đã làm.
- 3. Tiếp theo chọn chuyển ổ cloud transfer ở trên.
- 4. Chọn hai giá trị from to và ổ cứng cho phù hợp.

Ứng dụng chuyển đổi ổ cứng Multicloud dường như không thực sự lợi ích gì cho thao tác chèn tập tin vào trang kinh Google Sites vì tính năng chính của ổ cứng Multicloud là quản lý tập trung, bản thân ổ cứng Multicloud không có liên kết thực trừ khi đồng đạo xây dựng được dự án Multicloud API.

#### Video ổ cứng lưu kinh

Đồng đạo có thể xem video giải pháp lưu kinh dùng Google Drive, Mega, Multicloud hoặc Google Bucket.

Mọi thắc mắc đồng đạo có thể nhắn tin ngay trên Youtube bằng cách dùng ứng dụng <u>Schedule Stream</u>.